## 台北E大註冊 流程

新竹市政府-教育處

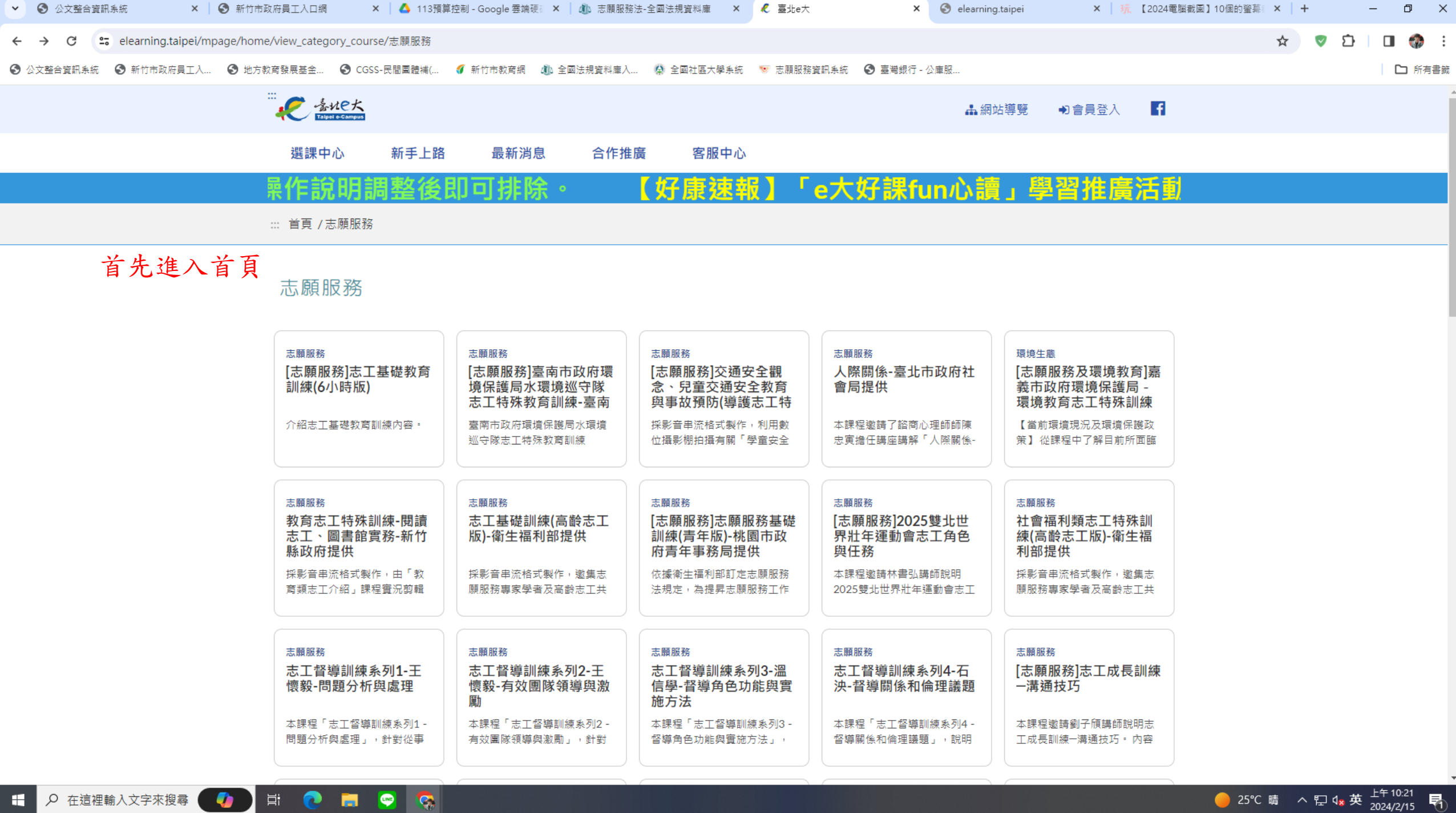

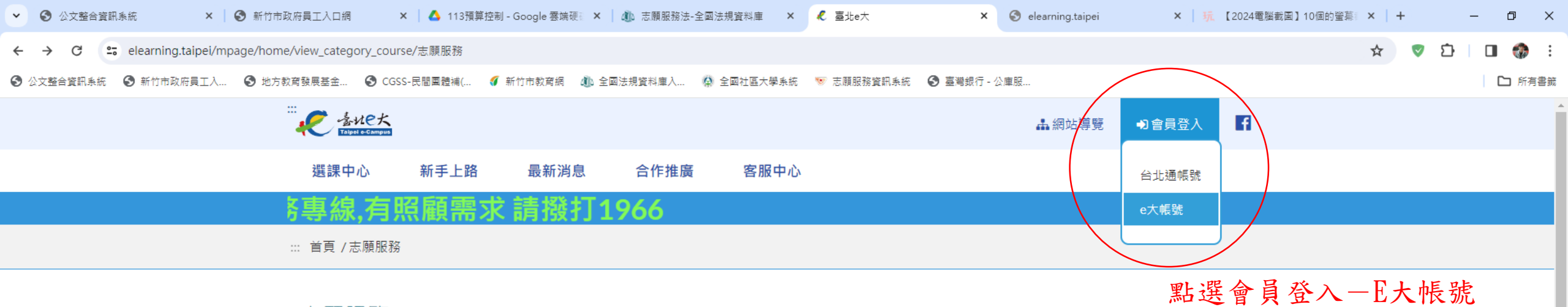

志願服務

Hi 💽

💌 🕵

- 🌒

| 志願服務<br>[志願服務]志工基礎教育<br>訓練(6小時版)<br>介紹志工基礎教育訓練內容・                             | 志願服務<br>[志願服務]臺南市政府環<br>境保護局水環境巡守隊<br>志工特殊教育訓練-臺南<br>臺南市政府環境保護局水環境<br>巡守隊志工特殊教育訓練 | 志願服務<br>[志願服務]交通安全觀<br>念、兒童交通安全教育<br>與事故預防(導護志工特<br>採影音串流格式製作,利用數<br>位攝影棚拍攝有關「學童安全 | 志願服務<br>人際關係-臺北市政府社<br>會局提供<br>本課程邀請了諮商心理師師陳<br>忠寅擔任講座講解「人際關係-                | 環境生態<br>[志願服務及環境教育]嘉<br>義市政府環境保護局 -<br>環境教育志工特殊訓練<br>【當前環境現況及環境保護政<br>策】從課程中了解目前所面臨 |
|-------------------------------------------------------------------------------|-----------------------------------------------------------------------------------|------------------------------------------------------------------------------------|-------------------------------------------------------------------------------|-------------------------------------------------------------------------------------|
| 志願服務<br>教育志工特殊訓練-閱讀<br>志工、圖書館實務-新竹<br>縣政府提供<br>採影音串流格式製作,由「教<br>育類志工介紹」課程實況剪輯 | 志願服務<br>志工基礎訓練(高齢志工<br>版)-衛生福利部提供<br>採影音串流格式製作,邀集志<br>願服務專家學者及高齡志工共               | 志願服務<br>[志願服務]志願服務基礎<br>訓練(青年版)-桃園市政<br>府青年事務局提供<br>依據衛生福利部訂定志願服務<br>法規定,為提昇志願服務工作 | 志願服務<br>[志願服務]2025雙北世<br>界壯年運動會志工角色<br>與任務<br>本課程邀請林書弘講師說明<br>2025雙北世界壯年運動會志工 | 志願服務<br>社會福利類志工特殊訓<br>練(高齢志工版)-衛生福<br>利部提供<br>採影音串流格式製作,邀集志<br>願服務專家學者及高齡志工共        |
| 志願服務<br>志工督導訓練系列1-王<br>懷毅-問題分析與處理<br>本課程「志工督導訓練系列1-<br>問題分析與處理」,針對從事          | 志願服務<br>志工督導訓練系列2-王<br>懷毅-有效團隊領導與激<br>勵<br>本課程「志工督導訓練系列2-<br>有效團隊領導與激勵」,針對        | 志願服務<br>志工督導訓練系列3-溫<br>信學-督導角色功能與實<br>施方法<br>本課程「志工督導訓練系列3-<br>督導角色功能與實施方法」,       | 志願服務<br>志工督導訓練系列4-石<br>決-督導開係和倫理議題<br>本課程「志工督導訓練系列4-<br>督導關係和倫理議題」, 說明        | 志願服務<br>[志願服務]志工成長訓練<br>一溝通技巧<br>本課程邀請劉子頎講師說明志<br>工成長訓練-溝通技巧・內容                     |

https://elearning.taipei/mpage/home/login\_other ₽ 在這裡輸入文字來搜尋

-

🔴 25℃ 晴 へ ি 4x 英 <sup>上午 10:21</sup> 2024/2/15 🖣

| •   | 3 公文整合]  | 資訊系統 ×               | ❸ 新竹市政府員工入口網          | 🗙   🛆 113預算   | 控制 - Google 雲端硬 | 🗙 丨 🥼 志願服務法 | -全國法規資料庫 > | <ul> <li>✓ e大帳號登入</li> </ul> | × | 🚱 elearning.taipei | × 玩 【2024電腦截圖】10個的螢幕: × | +        | - | 0 X    |
|-----|----------|----------------------|-----------------------|---------------|-----------------|-------------|------------|------------------------------|---|--------------------|-------------------------|----------|---|--------|
| ←   | → C      | ≌ elearning.taipei/m | page/home/login_other |               |                 |             |            |                              |   |                    | \$                      | <u>ت</u> |   | 💮 :    |
| 🕄 🐼 | 2 整合資訊系統 | 充 🔇 新竹市政府員工入         | ❸ 地方教育發展基金            | S CGSS-民間團體補( | <i>🜗</i> 新竹市教育網 | 🐠 全國法規資料庫入  | 😭 全國社區大學系統 | 充 🐨 志願服務資訊系統                 |   | 公庫服                |                         |          | C | コ 所有書籤 |

| e大帳號登入       |
|--------------|
| 身分證字號: 顯示身分證 |
| 密碼:顯示密碼      |
| 9 6 65 1     |
| 登入登市家記密碼     |

點選註冊

您好,如果您需要申請e大帳號,請花1至2分鐘閱讀 以下事項:

 1.e大帳號無使用期限,可持續使用臺北e大服務。
 2.當您成為台北通金質會員後,亦可取得e大帳號完成的學習紀錄。
 3.第一次登入密碼由系統指派,請妥善留存,學員第一次登入後可自行修改密碼。
 4.修改密碼路徑:登入後進入首頁>我的課程>學習紀錄>主選單個人資料>修改個人資料。
 5.如果您忘記密碼,可點選e大帳號登入頁面的「忘記密碼」,系統會發送驗證信到您註冊時填寫的 Email信箱。如您註冊時未填寫Email信箱無法收信,請洽客服專線。
 6.有關註冊問題,歡迎洽客服專線協助,客服電

| ~   | S 公文整合資 | 資訊系統 ×             | 新竹市政府員工入口網           | 🗙   🛆 113預算   | 控制 - Google 雲端硬 | 🗙 🗎 🥼 志願服務法 | -全國法規資料庫  | × 🕄 e大會員註冊     | ×          | 🚱 elearning.taipei | × 玩 【2024電腦截圖】10個的螢幕: × | +   | - 6 | ) ×  |
|-----|---------|--------------------|----------------------|---------------|-----------------|-------------|-----------|----------------|------------|--------------------|-------------------------|-----|-----|------|
| ←   | → C     | elearning.taipei/m | page/home/registered |               |                 |             |           |                |            |                    | ☆                       | V 🗸 |     | 🎲 E  |
| 6 🖄 | 文整合資訊系統 | 弦 🚯 新竹市政府員工入       |                      | ♂ CGSS-民間團體補( | <i>🜗</i> 新竹市教育網 | 🐠 全國法規資料庫入  | 😭 全國社區大學系 | 統 🛛 🔝 志願服務資訊系統 | S 臺灣銀行 - 公 | 》庫服                |                         |     |     | 所有書籤 |

| 填寫註冊資訊                           |
|----------------------------------|
| 身分證字號: <sub>顯示身分證</sub>          |
| 姓名:                              |
| 馬令豪<br>E-mail(請填寫正確的mail,可以透過「忘記 |
| 密碼」功能修改密碼):<br>m                 |
| 註冊」返回臺北e大首頁                      |

輸入資訊後,點選註冊

您好,如果您需要申請e大帳號,請花1至2分鐘閱讀 以下事項:

 1.e大帳號無使用期限,可持續使用臺北e大服務。
 2.當您成為台北通金質會員後,亦可取得e大服號完成的學習紀錄。
 3.第一次登入密碼由系統指派,請妥善留存,學員第一次登入後可自行修改密碼。
 4.修改密碼路徑:登入後進入首頁>我的課程>學習紀錄>主選單個人資料>修改個人資料。
 5.如果您忘記密碼,可點選e大帳號登入頁面的「忘記密碼」,系統會發送驗證信到您註冊時填寫的 Email信箱。如您註冊時未填寫Email信箱無法收信,請洽客服專線。
 6.有關註冊問題,歡迎洽客服專線協助,客服電話:02-29320212轉分機341週一至週五 8:30至 17:30,非上班時段請以網站留言。<前往網站留言>

| ~ | S 公文整合          | 資訊系統 🗙 🗎             | 🕄 新竹市政府員工入口網         | 🗙 🗌 📥 113預算控制   | 制 - Google 雲端硬 🛛 🗙 | 🛝 志願服務法-全 | ·國法規資料庫 ×  | 3 會員註冊    | ×              | 🔇 elearning.taipei | × 玩【2024電腦截圖】 | 10個的螢幕 × | +   | - | o ×    |    |
|---|-----------------|----------------------|----------------------|-----------------|--------------------|-----------|------------|-----------|----------------|--------------------|---------------|----------|-----|---|--------|----|
| ← | $\rightarrow$ C | 😄 elearning.taipei/m | page/home/registered |                 |                    |           |            |           |                |                    |               | \$       | 🔍 🖸 |   | 🎲 E    |    |
| 3 | 公文整合資訊系         | 統 🚯 新竹市政府員工入         | ❸ 地方教育發展基金           | ♂ CGSS-民間團體補( 《 | 🚺 新竹市教育網 🏻 🍈 全     | ≧國法規資料庫入  | 🕼 全國社區大學系統 | 🔝 志願服務資訊系 | 統 🛛 🕤 臺灣銀行 - 2 | ☆庫服                |               |          |     |   | 🗅 所有書籤 | мж |
|   |                 |                      |                      |                 |                    |           |            |           |                |                    |               |          |     |   |        |    |

您的密碼為: qpzplk9 (預設密碼為小寫英文6碼+數字1碼組成)

【請妥善留存本頁的登入密碼·網頁關閉後無法重新開啟本頁】

**Ç**,

第一次登入密碼由系統指派,如您有修改密碼需求,請於登入後至其頁>我的課程>學習紀錄>個人資料頁面中,自行修改登入密碼。

返回登入畫面

這是系統的預設密碼,請牢記他!

| ~   | 公文整合資   | 翻系統 ×                | 新竹市政府員工入口網            | 🗙   🛆 113預算   | 掉控制 - Google 雲端硬 | 🗙 丨 🥼 志願服務法 | -全國法規資料庫  | × 🕄 e大帳號登入   | ×          | 🚱 elearning.taipei | × 玩 【2024電腦截圖】10個的螢幕: × | +   | - 6 | ) ×  |
|-----|---------|----------------------|-----------------------|---------------|------------------|-------------|-----------|--------------|------------|--------------------|-------------------------|-----|-----|------|
| ←   | → C     | 😅 elearning.taipei/m | page/home/login_other |               |                  |             |           |              |            |                    | ☆                       | V 🗘 |     | 🎲 E  |
| 6 🖄 | 文整合資訊系統 | 🕄 🕄 新竹市政府員工入         | ❸ 地方教育發展基金            | S CGSS-民間團體補( | <i>🚺</i> 新竹市教育網  | 🐠 全國法規資料庫入  | 🚷 全國社區大學第 | 🦗 🔝 志願服務資訊系統 | S 臺灣銀行 - 2 | 公庫服                |                         |     |     | 所有書籤 |

| e大帳號登入           |
|------------------|
| 身分證字號:顧示身分證      |
|                  |
| 密碼:隱藏密碼          |
| qpzplk9          |
| 8 9 2 2 1<br>驗證碼 |
| 89221            |
| 登入 註冊 忘記密碼       |

密碼是預設密碼,登入

您好,如果您需要申請e大帳號,請花1至2分鐘閱讀 以下事項:

1.e大帳號無使用期限,可持續使用臺北e大服務。
 2.當您成為台北通金質會員後,亦可取得e大帳號完成的學習紀錄。
 3.第一次登入密碼由系統指派,請妥善留存,學員第一次登入後可自行修改密碼。
 4.修改密碼路徑:登入後進入首頁>我的課程>學習紀錄>主選單個人資料>修改個人資料。
 5.如果您忘記密碼,可點選e大帳號登入頁面的「忘記密碼」,系統會發送驗證信到您註冊時填寫的
 Email信箱。如您註冊時未填寫Email信箱無法收信,請洽客服專線。
 6.有關註冊問題,歡迎洽客服專線協助,客服電

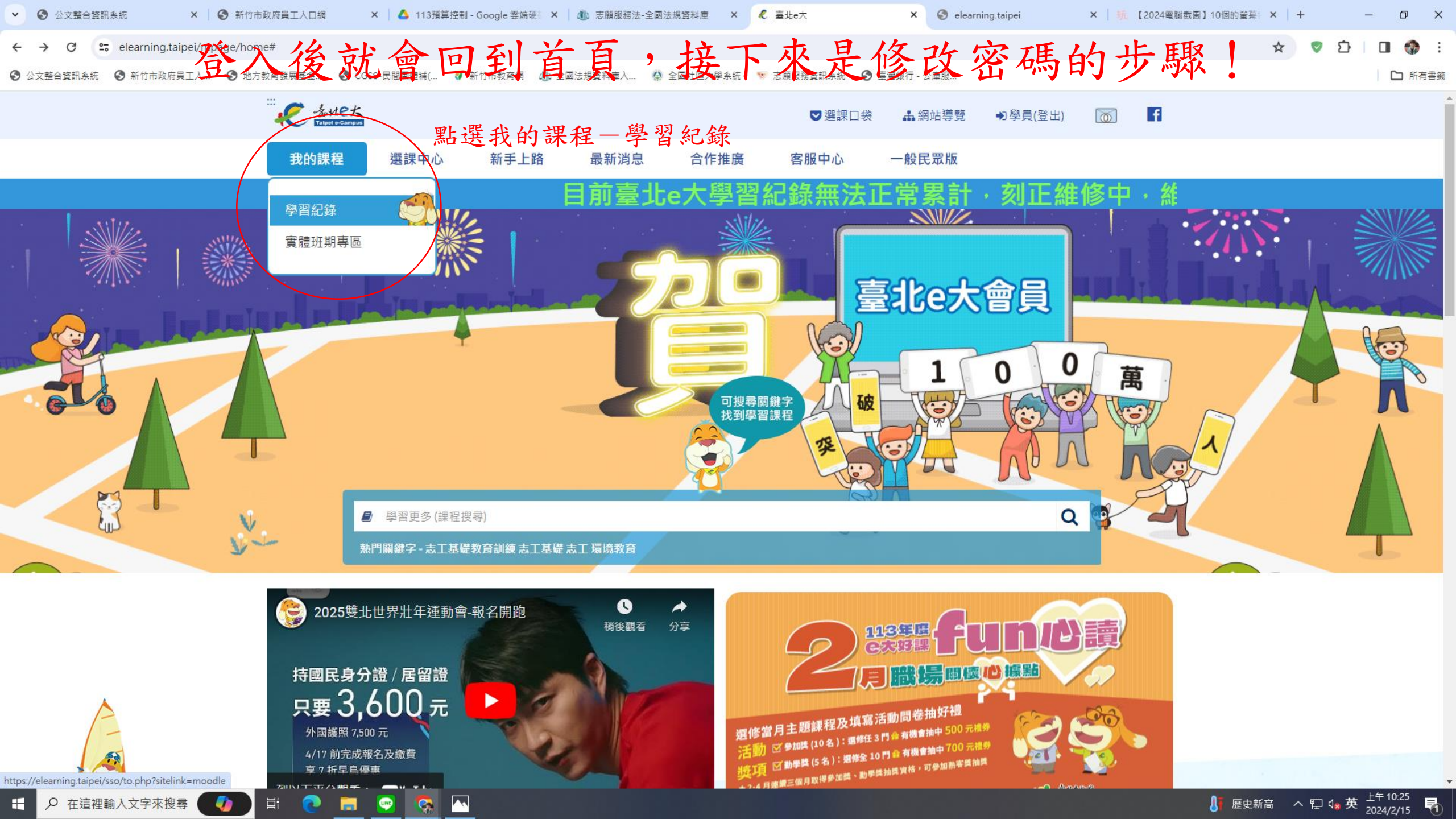

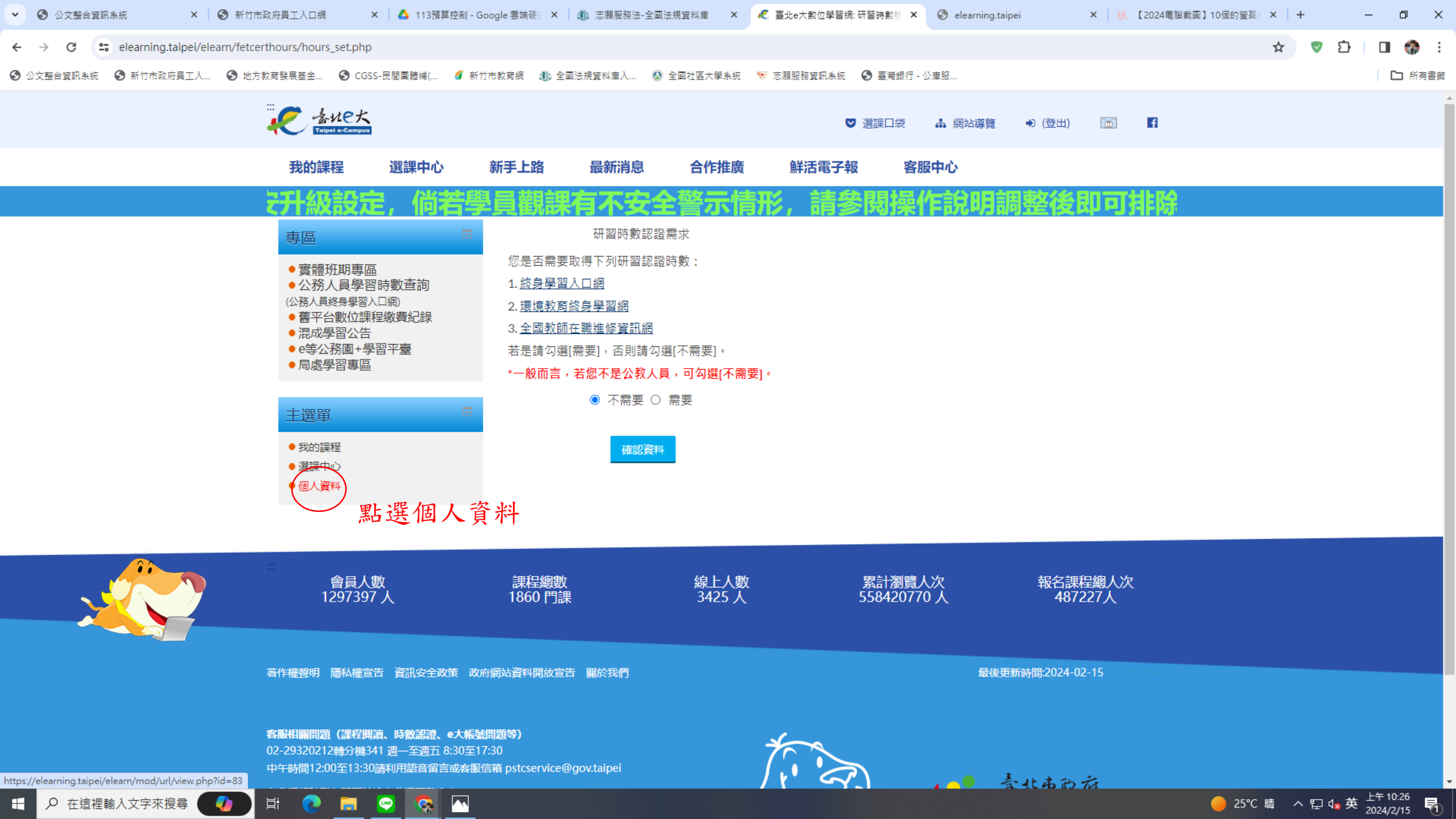

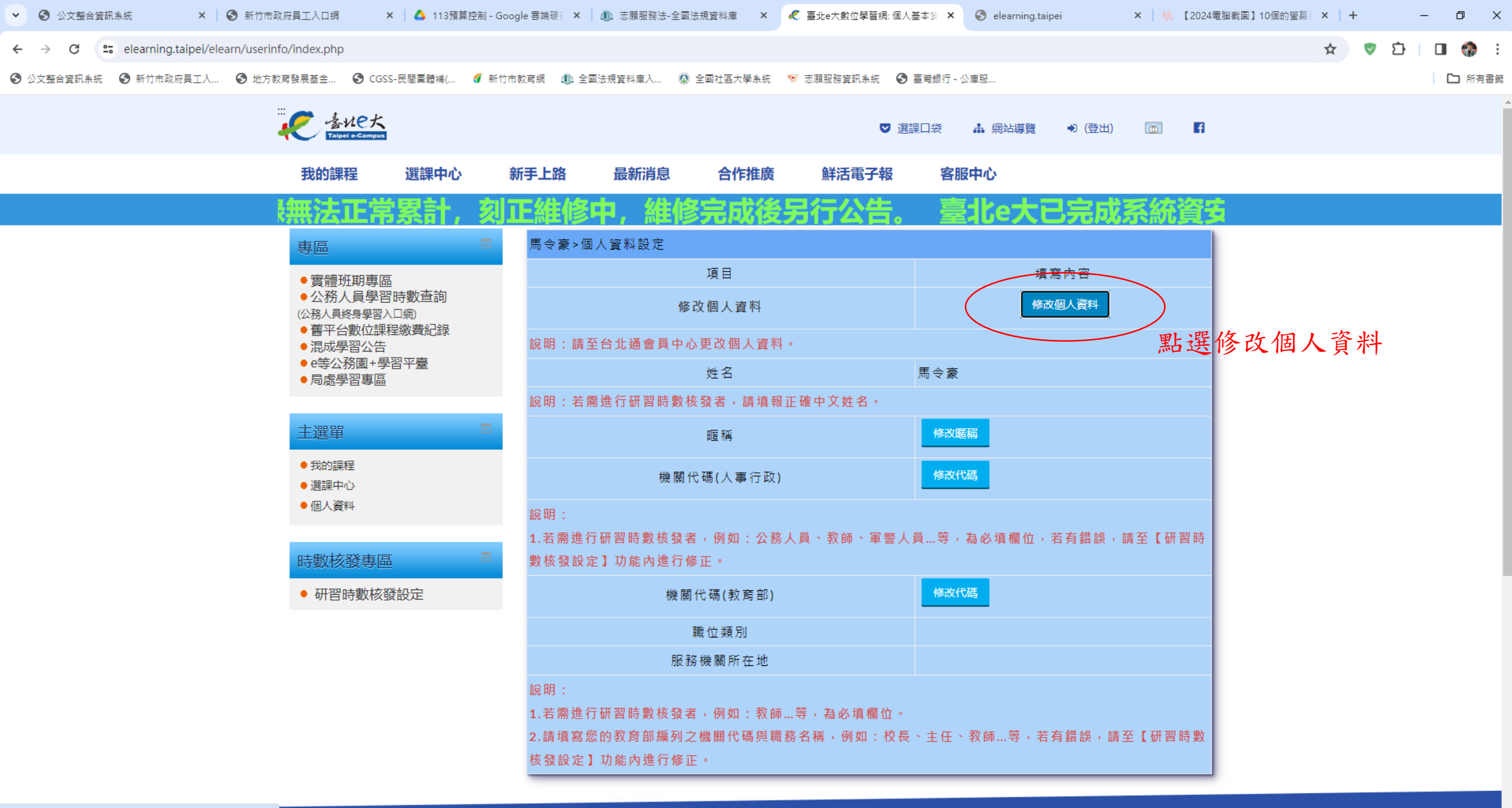

https://elearning.taipei/elearn/userinfo/modifyUserData.php

日 
の 在這裡輸入文字來搜尋 
の 
計 
の 
同

导

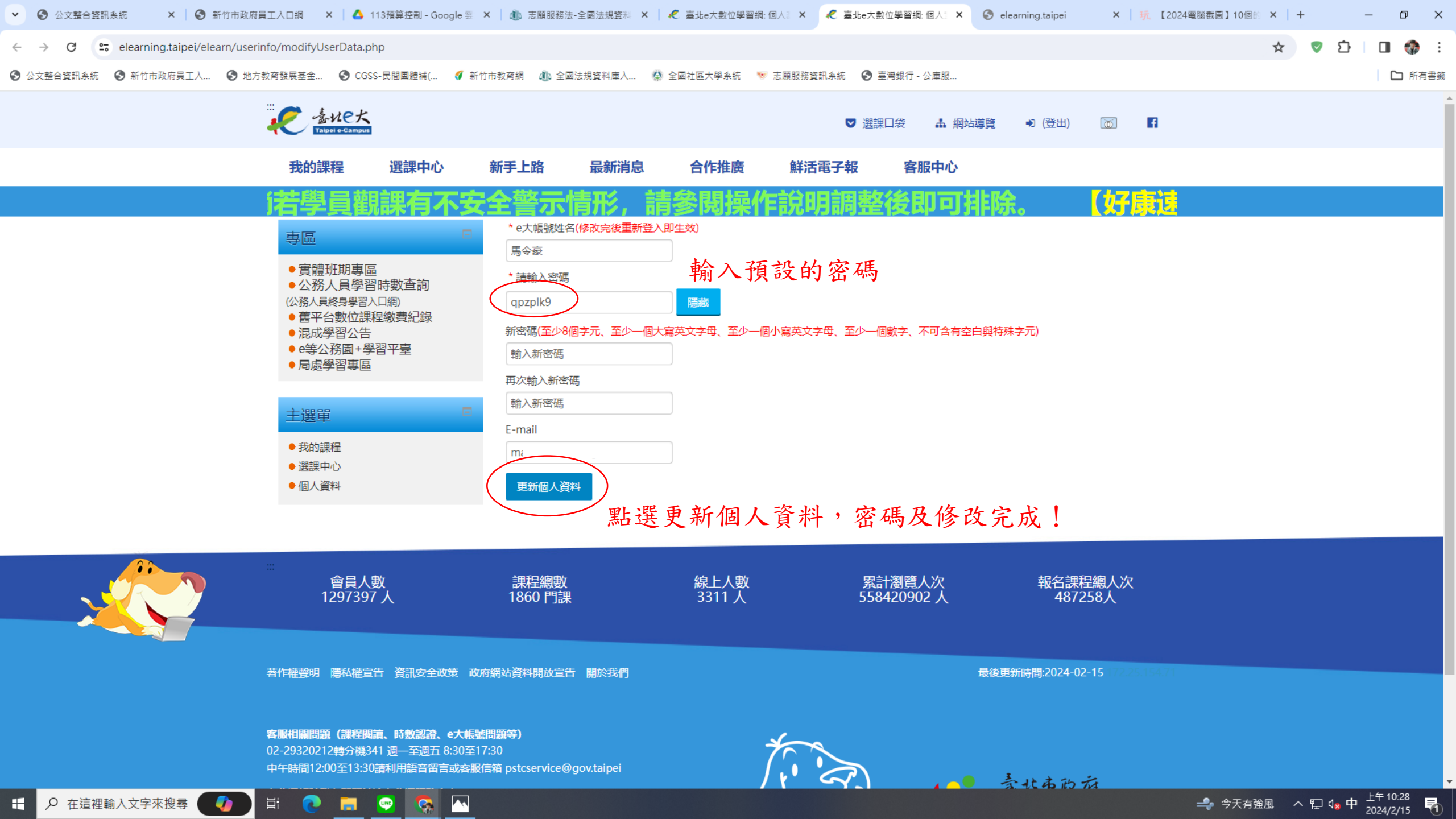